## Tutorial 2. Como a Coordenação/Secretaria de Curso homologa o pedido de defesa de TCC?

Após acessar o SIGAA, o(a) coordenador(a) deverá acessar o Portal da Coordenação e clicar no menu Atividades, disponível na parte superior da tela inicial do portal e, em seguida, selecionar as seguintes opções: *Trabalho de Fim de Curso > Gerenciar Bancas*. Obs.: O menu Atividades também está disponível no perfil de Secretaria, no SIGAA.

| Orientaçã Atividades Específica                                  | 1S +                                             | o Supervisionado I e II                                                  |          |                                 | Р                              | ortal da          |
|------------------------------------------------------------------|--------------------------------------------------|--------------------------------------------------------------------------|----------|---------------------------------|--------------------------------|-------------------|
| No dia 17 de r Trabalho de Fim de C                              | Curso 🔸                                          | Gerenciar Bancas                                                         |          | Cool                            | der                            | nação de Curso    |
| em Turismo II Alterar Atividades de                              | TCC/Estágio/Orientação Individual                |                                                                          | 7        |                                 |                                | lação de carso    |
|                                                                  |                                                  | Alterar Trabalho de Fim de Curso<br>Consolidar Trabalhos de Fim de Curso |          | TURISMO/CET - Bacharel - DIURNO |                                |                   |
| Crientações de Ativid                                            | lades                                            |                                                                          | 215      | CENTR                           | CENTRO DE EXCELENCIA EM TORISM |                   |
| Calizitas Cadastas da                                            | Atticidade                                       | Deslave <sup>2</sup> e de Dedisines <sup>2</sup> e de Dessee             |          | Regular 2022                    | .1                             |                   |
| To solicital Cadastro de                                         | Auvidade                                         | Declaração de Participação de Bancas                                     |          | Solicitação de                  | turn                           | 135               |
| IRANCAMEN 😹 Minhas Solicitações                                  | de Cadastro de Atividade                         |                                                                          |          | 03/03/2022                      | a                              | 21/04/2022        |
| Nao na trancamentos pendentes                                    |                                                  |                                                                          |          | Solicitações o                  | n-line                         | e de matrícula    |
|                                                                  |                                                  |                                                                          |          | 17/05/2022                      | а                              | 22/05/2022        |
| ATENDIMENTO AO ALUNO                                             |                                                  |                                                                          |          | Análise das s                   | olicita                        | ções de matrícula |
| Pergunta                                                         | Discente                                         | Enviada                                                                  |          | 17/05/2022                      | а                              | 22/05/2022        |
| Indeferimento de Matrícul                                        | Informação Anonimizada                           | 31/05/2022 🕥 🤕                                                           |          | Último dia para trancamento     |                                |                   |
| Troca de horário                                                 | Informação Anonimizada                           | 31/05/2022                                                               | <u>.</u> |                                 | até                            | 27/08/2022        |
| ver                                                              | todas as perguntas respondidas                   | ver todas as perguntas não respondidas                                   | (2)      | Rematrícula                     |                                |                   |
|                                                                  | todas as pergantas respondidas 1                 | ter todas as pergantas não respondidas                                   | (~)      | 27/05/2022                      | а                              | 29/05/2022        |
| Courselant and and and a                                         |                                                  |                                                                          |          |                                 |                                |                   |
| CONTEUDO PROFEGIDO                                               |                                                  |                                                                          |          |                                 |                                |                   |
| Caro Coordenador, este fórum é<br>curso e a coordenação tem aces | destinado para discussões relaciona<br>so a ele. | das ao seu curso. Todos os alunos do                                     |          |                                 |                                |                   |
|                                                                  | Cadastrar novo tópico para este                  | fórum                                                                    |          |                                 |                                |                   |

**2.** Em seguida o sistema levará a seguinte tela, onde a Coordenação/Secretaria de curso poderá gerenciar as bancas que ainda estão pendentes de homologação. Nesta tela é

possível visualizar os dados das bancas solicitadas (clicando em  $\bigcirc$ ) e conferir se as informações cadastradas pelo(a) docente solicitante estão corretas.

| D                                                                                         |                                                                                                    |                                                                                                    |                                                                                                    |                                                                                                    |                                                                                 |          |
|-------------------------------------------------------------------------------------------|----------------------------------------------------------------------------------------------------|----------------------------------------------------------------------------------------------------|----------------------------------------------------------------------------------------------------|----------------------------------------------------------------------------------------------------|---------------------------------------------------------------------------------|----------|
| PORTAL DO C                                                                               | COORDENADOR > GEREN                                                                                                    | ICIAR BANCAS                                                                                                    |                                                                                                    |                                                                                                    |                                                                                 |          |
| Caro Usuário                                                                              |                                                                                                    |                                                                                                    |                                                                                                    |                                                                                                    |                                                                                 |          |
| curo osuario,                                                                             |                                                                                                    |                                                                                                    |                                                                                                    |                                                                                                    |                                                                                 |          |
| Para Consultar p                                                                          | por Bancas de Defesa, dever                                                                                            | á ser informado um dos critérios de l                                                                                                    | busca abaixo, ou fazer co                                                                                      | mbinações entre eles.                                                                                                    |                                                                                 |          |
| Para cada Banca                                                                           | a de Defesa será possível: Ca                                                                                          | adastrar, Visualizar, Alterar e/ou                                                                                                    | Cancelar.                                                                                                    |                                                                                                    |                                                                                 |          |
|                                                                                           |                                                                                                    |                                                                                                    |                                                                                                    |                                                                                                    |                                                                                 |          |
|                                                                                           |                                                                                                    | INFORME OS CI                                                                                                    | RITÉRIOS DE BUSCA                                                                                              |                                                                                                    |                                                                                 |          |
| (                                                                                         | Matrícula:                                                                                                    |                                                                                                    |                                                                                                    |                                                                                                    |                                                                                 |          |
| (                                                                                         | Discente:                                                                                                    |                                                                                                    |                                                                                                    |                                                                                                    |                                                                                 |          |
| (                                                                                         | Título do Trabalho:                                                                                                    |                                                                                                    |                                                                                                    |                                                                                                    |                                                                                 |          |
| (                                                                                         | Docente:                                                                                                    |                                                                                                    |                                                                                                    |                                                                                                    |                                                                                 |          |
| (                                                                                         | Período da Banca:                                                                                                    | a                                                                                                    |                                                                                                    |                                                                                                    |                                                                                 |          |
|                                                                                           | Situação:                                                                                                    | SOLICITADA V                                                                                                    |                                                                                                    |                                                                                                    |                                                                                 |          |
| _                                                                                         |                                                                                                    | Buscar                                                                                                    | r Cancelar                                                                                                    |                                                                                                    |                                                                                 |          |
|                                                                                           |                                                                                                    |                                                                                                    |                                                                                                    |                                                                                                    |                                                                                 |          |
|                                                                                           |                                                                                                    |                                                                                                    |                                                                                                    |                                                                                                    |                                                                                 |          |
| 🗿 Cadas                                                                                   | trar Banca 🛛 🐻 : Aceitar S                                                                                             | Solicitação de Cadastro de Banca                                                                                                    | 💖 : Alterar Banca 💡                                                                                            | 洋: Cancelar Banca                                                                                                    | 🔍 : Visualizar Dados                                                            | s da Ban |
| 🛈 Cadas                                                                                   | trar Banca 🛛 🐻 : Aceitar S                                                                                             | Solicitação de Cadastro de Banca                                                                                                    | 😺: Alterar Banca                                                                                               | 💢: Cancelar Banca                                                                                                    | 🔍 : Visualizar Dados                                                            | s da Ban |
| Cadas                                                                                     | trar Banca 🛛 🖥 : Aceitar S                                                                                             | Solicitação de Cadastro de Banca<br>Bancas En<br>Atividado                                                                                          | contradas (2)                                                                                                  | X: Cancelar Banca                                                                                                    | Q: Visualizar Dados                                                             | s da Ban |
| Cadas<br>iscente<br>tulo do Trabalh                                                       | etrar Banca 🕠 : Aceitar S                                                                                              | Solicitação de Cadastro de Banca<br>Bancas En<br>Atividade                                                                                          | CONTRADAS (2)                                                                                                  | : Cancelar Banca<br>Dat                                                                                                    | 🔍 : Visualizar Dados<br>a Status                                                | s da Ban |
| Cadas<br>iscente<br>itulo do Trabalh<br>URISMO/CET                                        | trar Banca 🛛 🔓 : Aceitar S                                                                                             | Solicitação de Cadastro de Banca<br>Bancas En<br>Atividade                                                                                          | 🥪: Alterar Banca                                                                                               | 送: Cancelar Banca<br>Dat                                                                                                    | ्रिः Visualizar Dados<br>a Status                                               | s da Ban |
| © Cadas<br>iscente<br>tulo do Trabalh<br>URISMO/CET<br>- Daiar                            | trar Banca 🚯 : Aceitar S                                                                                               | Solicitação de Cadastro de Banca<br>BANCAS EN<br>Atividade<br>CET0057 - PROJETO 1                                                                   | Alterar Banca     ONTRADAS (2)                                                                                 | Cancelar Banca Dat                                                                                                    | G: Visualizar Dados<br>a Status                                                 | s da Ban |
| Cadas<br>iscente<br>tulo do Trabalh<br>URISMO/CET<br>- Daiar<br>BAHIA DE JORGE            | trar Banca 🐻 : Aceitar S<br>to<br>iny Dette S Cavalcanti<br>: AMADO: DO UNIVERSO LIT                                   | Solicitação de Cadastro de Banca<br>Bancas En<br>Atividade<br>CET0057 - PROJETO I<br>'ERÁRIO AO TURISMO BAJANO. UMA                                 | Alterar Banca     CONTRADAS (2) INTEGRADOR IV - TCC (2 REFLEXÃO SOBRE TURIS                                    | <ul> <li>Cancelar Banca</li> <li>Dal</li> <li>2021.2) 14/05/202</li> <li>200 E LITERATURA</li> </ul>                        | C: Visualizar Dados                                                             | s da Ban |
| Cadas<br>iscente<br>itulo do Trabalh<br>URISMO/CET<br>- Daiar<br>BAHIA DE JORGE<br>- TEST | trar Banca 🕞 : Aceitar S<br>no<br>nny Dette S Cavalcanti<br><u>E AMADO: DO UNIVERSO LIT</u><br>E SIGAA USUÁRIO DE HOMO | Solicitação de Cadastro de Banca<br>BANCAS EN<br>Atividade<br>CET0057 - PROJETO I<br>'ERÁRIO AO TURISMO BAJANO. UMA<br>)LOGAÇÃO CET0057 - PROJETO I | Alterar Banca     Alterar Banca     INTEGRADOR IV - TCC (2     REFLEXÃO SOBRE TURIS     INTEGRADOR IV - TCC (2 | <ul> <li>Cancelar Banca</li> <li>Dat</li> <li>14/05/202</li> <li>14/05/202</li> <li>08/06/202</li> <li>08/06/202</li> </ul> | C: Visualizar Dados C: Visualizar Dados C: 08:00 SOLICITADA C: 15:00 SOLICITADA | s da Ban |

Ao clicar no ícone **IB** (aceitar solicitação de cadastro de banca), a coordenação poderá alterar dados da banca como atividade matriculada, tipo de trabalho de conclusão, agência financiadora e local, além dos dados do trabalho, como título, data, área, resumo e palavras-chave. Após fazer a conferência e certificar-se de que tudo está correto, basta clicar em **Próximo Passo**, no final da página.

**3.** Na página seguinte o sistema apresentará os membros da banca. Neste momento a Coordenação /Secretaria de curso deverá conferir se os dados dos membros da banca de TCC estão corretos. Caso seja preciso, é possível adicionar docentes internos à instituição (para os quais pode-se fazer pesquisa pelo nome do docente) ou externos à instituição - caso o(a) docente ainda não possua cadastrado, basta clicar em cadastrar novo membro (para tanto será necessário dados como CPF, nome completo, e-mail, instituição de ensino e maior formação do(a) docente a ser cadastrado(a)). Finalizada a fase de conferência, basta clicar em **Próximo Passo**, no final da página.

| Portal do Coordenador > Banca de Avaliação > Membros da Banca |                                                                 |   |  |  |  |  |  |
|---------------------------------------------------------------|-----------------------------------------------------------------|---|--|--|--|--|--|
| Membros da Banca                                              |                                                                 |   |  |  |  |  |  |
| Tipo do Membro da Banca:                                      | 🖲 Examinador Docente Interno 🔿 Examinador Externo à Instituição |   |  |  |  |  |  |
| MEMBROS DA BANCA IN                                           | TERNO                                                           |   |  |  |  |  |  |
| Docente da UnB                                                | Todos da UNB     Somente da minha unidade                       |   |  |  |  |  |  |
|                                                               | Adicionar Membro                                                |   |  |  |  |  |  |
| खुः: Remover Membro                                           |                                                                 |   |  |  |  |  |  |
| Tipo do Membro                                                | Nome                                                            |   |  |  |  |  |  |
| Docente Interno                                               | 2358912 - Hilene da Ilva                                        | 0 |  |  |  |  |  |
| Docente Interno (Orientador)                                  | 1132626 - Informação Anonimizada                                | 0 |  |  |  |  |  |
| Docente Interno                                               | 1345875 - Liupkivicius Tabajara Raumiê Cava Bibiano             | 0 |  |  |  |  |  |
|                                                               | << Dados Gerais Cancelar Próximo Passo >>                       |   |  |  |  |  |  |
| * Campos de preenchimento obrigatório.                        |                                                                 |   |  |  |  |  |  |
|                                                               | Portal do Coordenador                                           |   |  |  |  |  |  |

**4.** A tela seguinte apresentará o resumo da banca a ser homologada. Em seguida, basta conferir se os dados estão corretos e clicar em *confirmar*. Caso seja preciso, é possível retornar aos *Dados Gerais* do trabalho ou aos *Membros da Banca*.

|                 | Discente:<br>Curso: TURISMO                                                                                         |
|-----------------|----------------------------------------------------------------------------------------------------|
|                 | Curso: TURISMO                                                                                                    |
|                 |                                                                                                    |
|                 | Status: FORMADO                                                                                                    |
|                 | Tipo: REGULAR                                                                                                    |
|                 | Orientador(es): Informação Anonimizada (Orientador)                                                                 |
|                 | Dados da Banca                                                                                                    |
|                 | Local: remoto                                                                                                    |
|                 | Data: 14/05/2022                                                                                                    |
|                 | Hora: 08:00                                                                                                    |
| Ati             | vidade: CET0057 - PROJETO INTEGRADOR IV – TCC - 60h (2021.2) - APROVADO                                             |
| DADOS DO TRABAL | но                                                                                                    |
|                 | Título:<br>A BAHIA DE JORGE AMADO: DO UNIVERSO LITERÁRIO AO TURISMO BAIANO. UMA REFLEXÃO SOBRE TURISMO E LITERATURA |
| Palavras        | -chave:                                                                                                    |
| F               | táginas: 63                                                                                                    |
| Grand           | Je Área: Ciências Sociais Aplicadas                                                                                 |
|                 | Área: Turismo                                                                                                    |
| R               | lesumo:                                                                                                    |
| Obse            | .rvação:                                                                                                    |
| MEMBROS DA BANG | a la la la la la la la la la la la la la                                                                            |
| rientador(a)    | 1132626 - Informação Anonimizada                                                                                    |
| embro da Banca  | 2358912 - Hilene da Ilva                                                                                            |
| embro da Banca  | 1345875 - Liupķivicius Tabajara Raumiê Cava Bibiano                                                                 |

Certifique-se de que o processo foi concluído: o sistema apresentará a tela de confirmação da homologação de banca.

| j. Operaç                               | ão realizada com sucess                                                                                                    | p!                                                                        |                                               |                         | (x) fecha | r mensagens |  |
|-----------------------------------------|----------------------------------------------------------------------------------------------------|---------------------------------------------------------------------------|-----------------------------------------------|-------------------------|-----------|-------------|--|
| PORTAL DO COO                           | ordenador > Gerenc                                                                                                    | IAR BANCAS                                                                |                                               |                         |           |             |  |
| Caro Usuário,                           |                                                                                                    |                                                                           |                                               |                         |           |             |  |
| Para Consultar por<br>Para cada Banca d | Bancas de Defesa, deverá s<br>e Defesa será possível: <b>Cad</b>                                                                  | ser informado um dos critérios de b<br>astrar, Visualizar, Alterar e/ou ( | usca abaixo, ou fazer o<br>C <b>ancelar</b> . | combinações entre eles. |           |             |  |
|                                         |                                                                                                    | INFORME OS CR                                                             | ITÉRIOS DE BUSCA                              | <b>\</b>                |           |             |  |
|                                         | Matrícula:                                                                                                    |                                                                           |                                               |                         |           |             |  |
|                                         | Discente:                                                                                                    |                                                                           |                                               |                         |           |             |  |
|                                         | Título do Trabalho:                                                                                                    |                                                                           |                                               |                         |           |             |  |
|                                         | Docente:                                                                                                    |                                                                           |                                               |                         |           |             |  |
|                                         | Período da Banca:                                                                                                    | a a                                                                       |                                               |                         |           |             |  |
| <b>~</b>                                | Situação:                                                                                                    | SOLICITADA 🗸                                                              |                                               |                         |           |             |  |
|                                         |                                                                                                    | Buscar                                                                    | Cancelar                                      |                         |           |             |  |
| 🔘 Cadastra                              | 📀 Cadastrar Banca 🐻 : Aceitar Solicitação de Cadastro de Banca 😺 : Alterar Banca 谋 : Cancelar Banca 🔍 : Visualizar Dados da Banca |                                                                           |                                               |                         |           |             |  |
| Bancas Encontradas (0)                  |                                                                                                    |                                                                           |                                               |                         |           |             |  |
| Discente<br>Título do Trabalho          | Ati                                                                                                    | vidade                                                                    | D                                             | ata Status              |           |             |  |
|                                         | Nenhuma Banca de Trabalho de Conclusão de Curso encontrada.                                                                       |                                                                           |                                               |                         |           |             |  |
| Portal do Coordenador                   |                                                                                                    |                                                                           |                                               |                         |           |             |  |

**Atenção:** O(A) docente orientador(a) somente conseguirá lançar a menção e consolidar a atividade de TCC se a solicitação de banca estiver devidamente homologada pela Coordenação ou Secretaria de Curso.